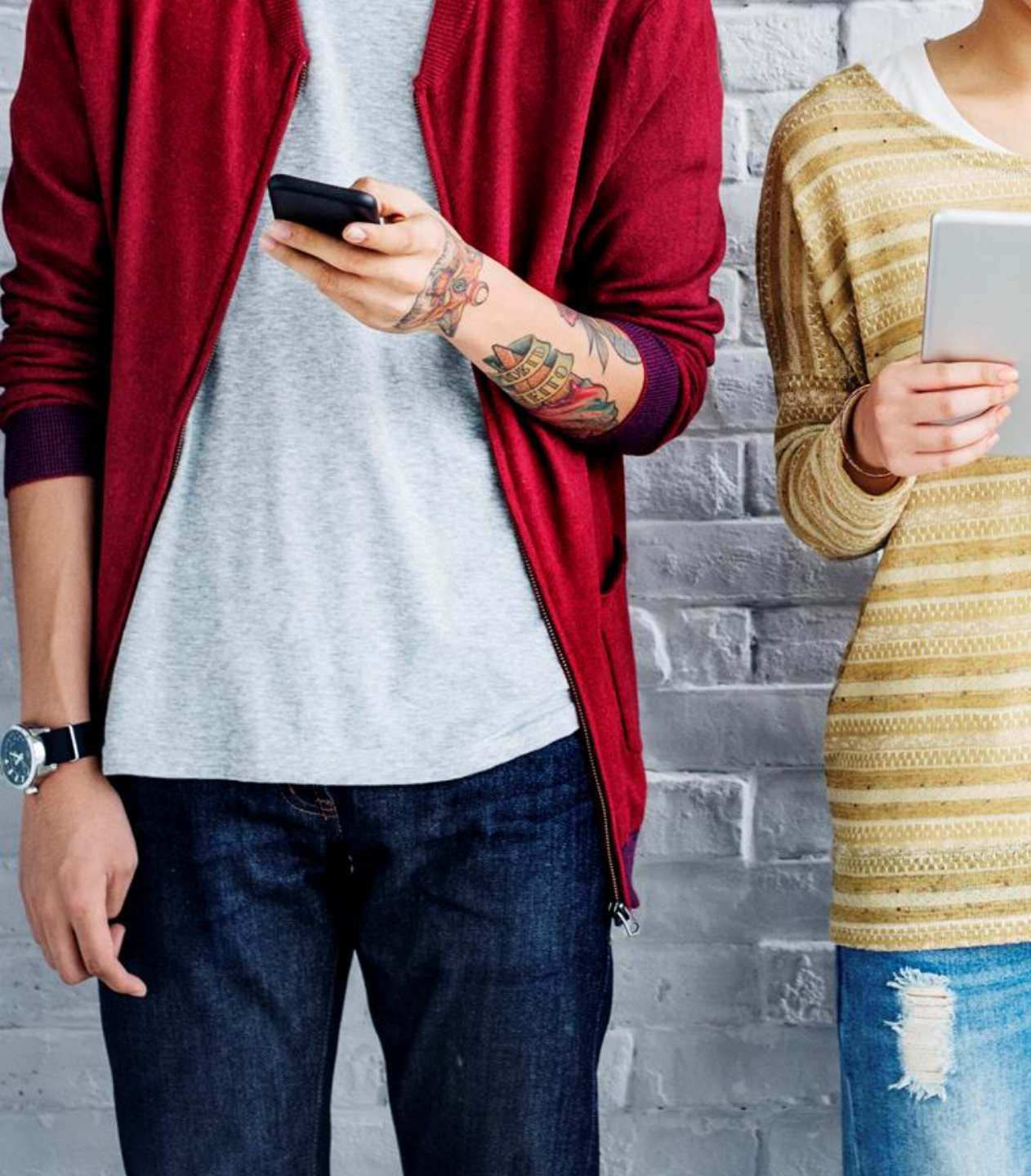

# BYDZYNE USER GUIDE

### UPGRADE INSTRUCTIONS

# VPGRADE INSTRUCTIONS

#### To upgrade your enrollment kit

- 1. Determine how much BV (Business Volume) you purchased in your first order.
- 2. Calculate how much more BV you will need to upgrade to your desired TVC %.
- 3. You need to sell to a Customer (USA) or purchase (Global) only the difference of BV required for the upgrade.
- 4. The window for upgrading your TVC is within the first 4 Pay Cycles of the enrollment date, and no later than that date.

TVC % MINIMUM REQUIREMENT 10% = 100 BV 20% = 500 BV 20% = 2500 BV (With Founders Kit)

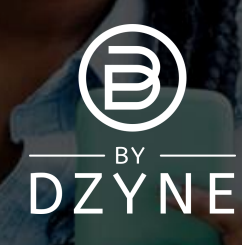

### UPGRADE INSTRUCTIONS

| Office ByDzyne                                                                                                | ORDER HISTORY                                                |                                                        |                                    |                                                       |                            |                             | AD     | CESS                    | 13.4                           | 100               |
|----------------------------------------------------------------------------------------------------|--------------------------------------------------------------|--------------------------------------------------------|------------------------------------|-------------------------------------------------------|----------------------------|-----------------------------|--------|-------------------------|--------------------------------|-------------------|
|                                                                                                    | Order History                                                | Regular Autoship                                       | Discounted BOS Sma                 | rtship Prepaid C                                      | ode Acce                   | ss Fee                      |        |                         |                                |                   |
|                                                                                                    | Pay Forward Orders                                           | Manage Payment                                         | Manage Ship A                      | Address                                               |                            |                             |        | - 11                    |                                | 1                 |
|                                                                                                    | ORDER NUMBER                                                 | ORDER DATE                                             | ORDER TYPE                         | ORDER STATUS                                          | PAID                       | TOTAL                       | BV     |                         |                                |                   |
| Test Test                                                                                                    | 95596                                                        | 07/09/2021 02:12 AM                                    | Store                              | Ordered                                               | VISA **1111                | USD \$20.00                 | 0.00   |                         |                                | 19                |
| Brand Ambassador                                                                                              | 95595                                                        | 07/09/2021 02:11 AM                                    | Enrollment                         | Ordered                                               | VISA **1111                | USD \$388.95                | 185.00 |                         |                                |                   |
| Profile<br>Orders                                                                                             |                                                              |                                                        |                                    |                                                       |                            |                             |        |                         | 10.                            |                   |
| MY ACCOUNT V<br>Prate<br>Orders V<br>MY PRODUCTS V<br>MY BUSINESS MARKETING                                   | Order History                                                | Regular Autosh                                         | ip Dis                             | scounted BOS Sn                                       | nartship                   | Prepaid                     | Code   | Acces                   | is Fee                         |                   |
| MY ACCOUNT OF A                                                                                               | Order History<br>Pay Forward Orders                          | Regular Autosh<br>Manage                               | ip Dis<br>Payment                  | scounted BOS Sn<br>Manage Ship                        | nartship<br>o Address      | Prepaid                     | Code   | Acces                   | is Fee                         |                   |
| Ver ALCOM Ver ALCOM Ver ALCOM Ver ALCOM Ver PRODUCTS Ver PRODUCTS Ver PRODUCTS SUPPORT TICKET SHOP ENHOLLMENT | Order History<br>Pay Forward Orders<br>ORDER NUMBER          | Regular Autosh<br>Manage<br>ORDER DATI                 | ip Dis<br>Payment                  | scounted BOS Sn<br>Manage Shij<br>ORDER TYPE          | o Address<br>ORDI          | Prepaid                     | Code   | Acces                   | is Fee<br>TOTAL                | BV                |
| Orders Orders Orders WY PRODUCTS WY RECOVERS SUPPORT TOXET SHOP ENROLLENT PUNKTS                              | Order History<br>Pay Forward Orders<br>ORDER NUMBER<br>95596 | Regular Autosh<br>Manage<br>ORDER DATI<br>07/09/2021 0 | ip Dis<br>Payment<br>E<br>12:12 AM | scounted BOS Sn<br>Manage Shij<br>ORDER TYPE<br>Store | o Address<br>ORDI<br>Order | Prepaid<br>ER STATUS<br>red | Code   | Acces<br>PAID<br>**1111 | ss Fee<br>TOTAL<br>USD \$20.00 | <b>BV</b><br>0.00 |

#### Determine how much BV (Business Volume) you purchased in your first order

185BV

Go to your Back Office > 'My Account' > 'Orders' > 'Order History' to see how much BV was purchased in your enrollment order .

#### Purchase upgrade BV

Example: If your enrollment was for 185BV and you want to upgrade to 20% TVC (500+ BV), you would need the difference of 315BV in a single order, to make the 500BV total for 20% TVC.

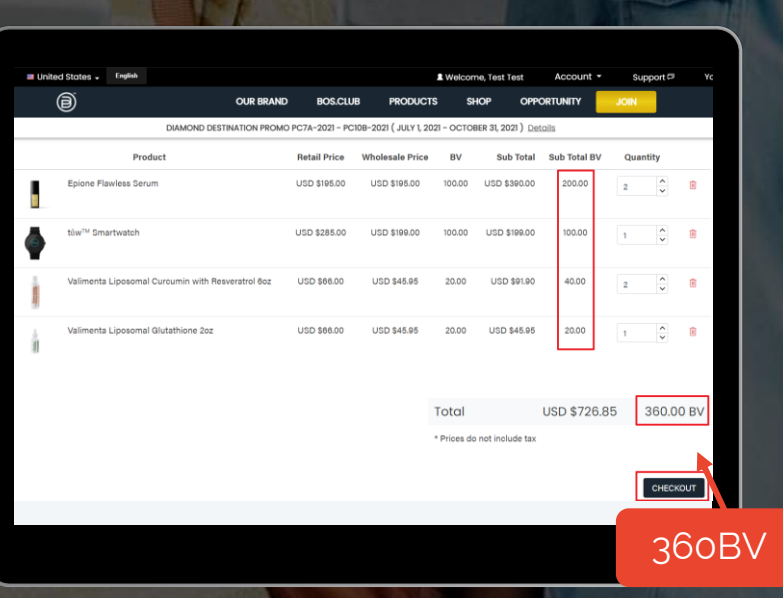

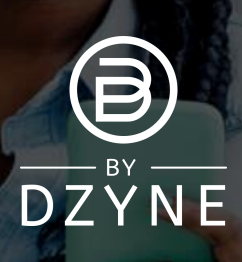

# UPGRADE INSTRUCTIONS

| Office ByDzyne   | RDER HISTORY                   |                     |                          |              |              |                |        | 4       |
|------------------|--------------------------------|---------------------|--------------------------|--------------|--------------|----------------|--------|---------|
|                  | Order History Regular Autoship |                     | Discounted BOS Smartship |              | Prepaid Code | Access Fee     |        |         |
|                  | Pay Forward Orders             | s Manage Payment M  |                          | Ship Address |              |                |        |         |
|                  | ORDER NUMBER                   | ORDER DATE          | ORDER TYPE               | ORDER STATUS | PAID         | TOTAL          | BV     | UPGRADE |
| Test Test        | 95598                          | 07/09/2021 02:21 AM | Store                    | Ordered      | VISA **1111  | USD \$1,044.00 | 360.00 | Uograde |
| Brand Ambassador | 95597                          | 07/09/2021 02:19 AM | Upgrade Order            | Held         | VISA **1111  | USD \$700.00   | 350.00 |         |
| 00721            | 95596                          | 07/09/2021 02:12 AM | Store                    | Ordered      | VISA **1111  | USD \$20.00    | 0.00   |         |
| Logout           |                                |                     |                          |              |              |                |        |         |

| RDER HISTORY       |                     |                |              |              |                |        |        |
|--------------------|---------------------|----------------|--------------|--------------|----------------|--------|--------|
| Order History      | Regular Autoship    | Discounted BOS | Smartship    | Prepaid Code | Access Fee     |        |        |
| Pay Forward Orders | Manage Payment      | Manage S       | Ship Address |              |                |        |        |
| ORDER NUMBER       | ORDER DATE          | ORDER TYPE     | ORDER STATUS | PAID         | TOTAL          | BV     | UPGRA  |
| <u>95598</u>       | 07/09/2021 02:21 AM | Store          | Ordered      | VISA **1111  | USD \$1,044.00 | 360.00 | Upgrad |
| 95597              | 07/09/2021 02:19 AM | Upgrade Order  | Held         | VISA **1111  | USD \$700.00   | 350.00 |        |
| 95596              | 07/09/2021 02:12 AM | Store          | Ordered      | VISA **1111  | USD \$20.00    | 0.00   |        |
| 95595              | 07/09/2021 02:11 AM | Enrollment     | Ordered      | VISA **1111  | USD \$388.95   | 185.00 |        |

#### Upgrade your order from your Back Office

- Go to your Back Office > 'My Account' > 'Orders' > 'Order History'.
- Find the order that you just placed and click the 'Upgrade' button. This will flag this order as the one you would like to use to upgrade your TVC%.
- You will be prompted to confirm that you acknowledge the upgrade order will not count towards your Active Status. Click 'Confirm Upgrade'.

Your account will now be upgraded to as per the total BV of the two orders!

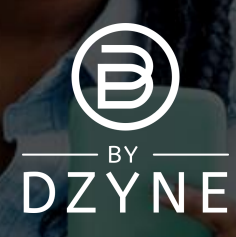

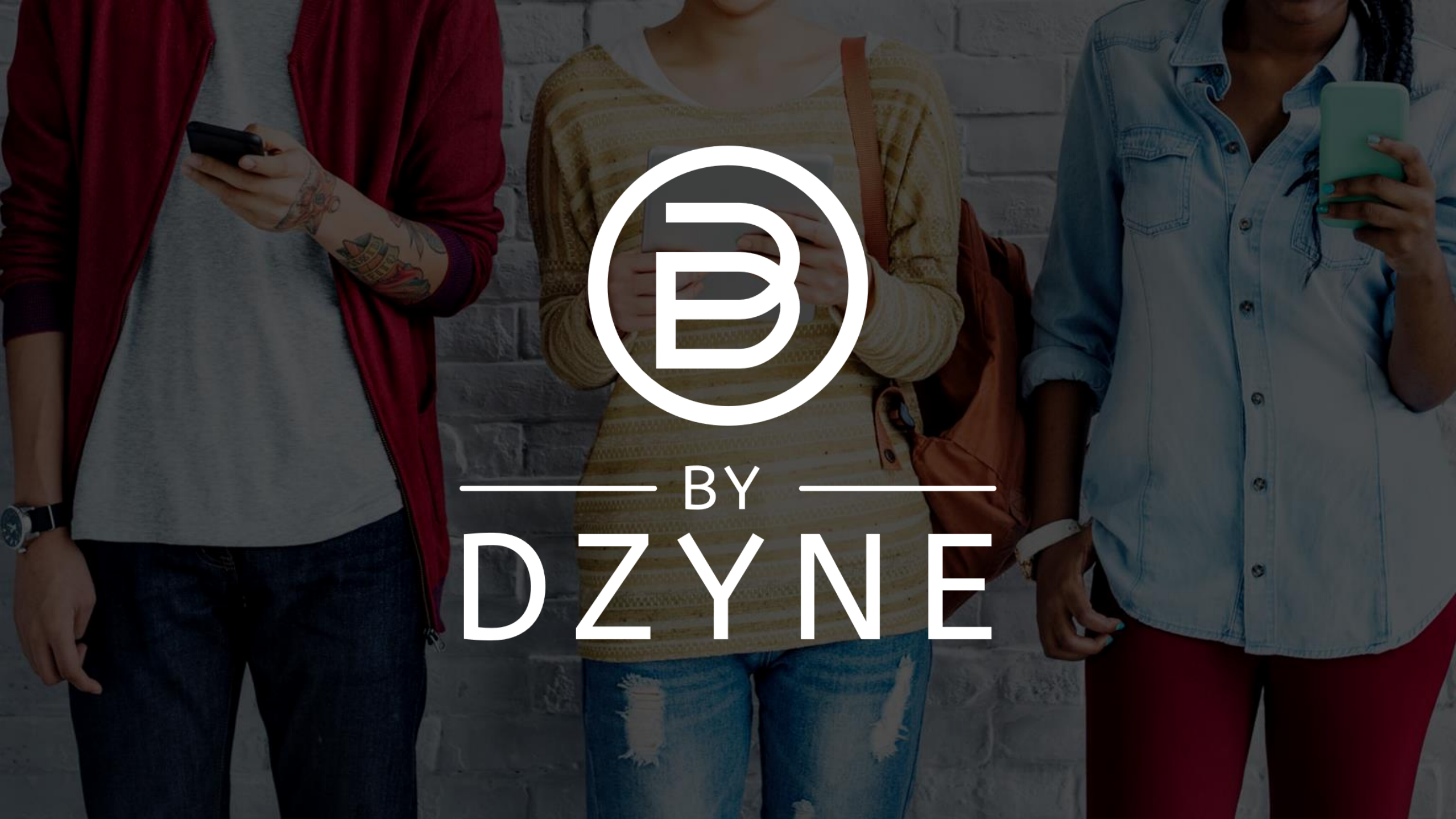